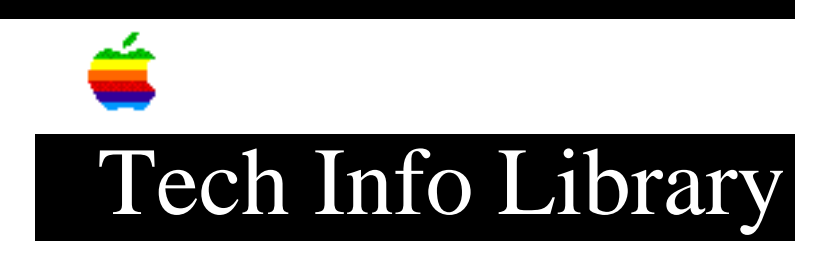

## **GS/OS:** How To Identify Version Numbers

Revised: 4/10/92 Security: Everyone

GS/OS: How To Identify Version Numbers

Article Created: 7 June 1990 Article Last Reviewed: 10 April 1992 Article Last Updated: 10 April 1992

TOPIC -----

Could you tell me if there is an easy way to determine the version of GS/OS installed on different systems?

I looked in "About the Finder", and the Control Panel DA, and I did "Get Info" on several files the in System file, but none gave me the information I need.

DISCUSSION -----

To find the version of GS/OS and associated files installed on a particular disk, hold the space bar down during startup. This presents a text screen with the version numbers displayed.

The version number displayed at the top center of this screen correlates as follows:

| On-Screen       |           |                                    |
|-----------------|-----------|------------------------------------|
| Version #       | Date      | GS/OS Version (as Labeled on Disk) |
|                 |           |                                    |
| 4.0             | Aug 18 88 | GS/OS 4.0                          |
| 3.00 (or lower) | May 30 89 | GS/OS 5.0                          |
| 3.02            | Dec 15 89 | GS/OS 5.0.2                        |
| 3.03            | Aug 20 90 | GS/OS 5.0.4                        |
| 4.01            | Mar 04 92 | GS/OS 6.0                          |
|                 |           |                                    |

- On-screen version numbers lower than 3.00 indicate GS/OS 4.0

- ProDOS 16 displays a startup screen with "PRODOS 16" on it

- System Disk 3.2 indicates ProDOS 16 v1.6

## ..TIL05606-GS-OS-How\_To\_Identify\_Version\_Numbers\_(TA42980).pdf

- System Disk 3.1 indicates ProDOS 16 v1.3.

Copyright 1990, 1991, 1992 Apple Computer, Inc.

Tech Info Library Article Number: 5606